## Instructivo Funcionalidad Carpetas

La funcionalidad **Carpetas** te ayuda a guardar y separar de forma organizada tus procesos, según el nivel de prioridad.

#### Crear carpetas

 Ingresa en la funcionalidad de Carpetas ubicada en el menú lateral izquierdo.

| Mis perfiles                      | Búsqueda rá   | pida                                                    | Q Visualizar: 🗮 Todos                                                                                                    | ~                | Estás en: 🔻 Obras Eléctricas   |                           |              |                |                                                                                                    | 11 regist                                                                                                    |
|-----------------------------------|---------------|---------------------------------------------------------|----------------------------------------------------------------------------------------------------|------------------|--------------------------------|---------------------------|--------------|----------------|----------------------------------------------------------------------------------------------------|----------------------------------------------------------------------------------------------------|
|                                   | Portal        | Entided                                                 | Objeto                                                                                                    | Cuantía          | Modalidad                      | Número                    | Estado       | F. publicación | Ubicación                                                                                                    | Actividad Económica                                                                                                    |
| _                                 | 👲 (Todos      | Buscar                                                  | Buscar                                                                                                    | Buscar           | Seleccionar                    | Buscar                    | Todos        | Buscar         | Seleccionar                                                                                                    | Seleccionar                                                                                                    |
| Mis<br>seguimientos               | . 9           | GOBERNACION DEL<br>AMAZONAS                             | CONTRATO DE COMPRAVENTA DE<br>ELEMENTOS TECNOLOGICOS PARA EL<br>MONTAJE Y PUESTA EN MARCHA DE LA<br>CAMARA DE GESSEL DE LA FL Ver más ~        | \$ 360,289,384   | Subasta Inversa                | 039/2021                  | Convocatoria | 17/08/2021     | <sup>®</sup> Amazonas∶Leticia                                                                                                    | Suministro equipos de cómputo,<br>Suministro partes de computador<br>Periféricos, -UPS y baterías de gr.<br>capacidad, -Equipos audiov Ver más   |
| <b>N</b> »                        |               | Carpetas                                                | « M 🛙 🗹 <                                                                                                    |                  |                                |                           |              |                |                                                                                                    |                                                                                                    |
| Ð                                 | 0             | Favoritos                                               | RA DE EQUIPOS ELECTRONICOS Y<br>IENTOS DE PAPELERÍA PARA LAS<br>ES A,B,C Y D DE LA INSTITUCIÓN<br>TIVA ESCUELA NORMA Ver más ~                 | \$ 89,845,292    | Subasta Inversa                | 011                       | Convocatoria | 11 / 08 / 2021 | <sup>©</sup> Amazonas : Leticia                                                                                                    | Suministro partes de computador<br>Periféricos, -Fotocopiadoras, repues<br>insumos, -Equipos audiovisuales<br>Papelería y elementos de o Ver más |
| Todos los                         | 0             | Papelera                                                | m i 🛛 <                                                                                                    |                  |                                |                           |              |                |                                                                                                    |                                                                                                    |
| contratos                         | • •           | Administrar carpetas                                    | atar el suministro e instalación de<br>acondicionados nuevos para las<br>nas de Registro de Instrumentos<br>s a nivel nacional, Dele Ver más v | \$ 1,948,812,080 | Subasta Inversa                | SASI 005 DE 2021          | Convocatoria | 10 / 08 / 2021 | <ul> <li>Ø Amazonas; Antioquia<br/>; Arauca; Atlántico;</li> <li>Bolívar; Boyacá; Caldas<br/>; Caquetá; Casanare;</li> <li>Cauca; Ces Vermás v</li> </ul> | Aire acondicionado                                                                                                    |
|                                   |               | + Crear carpeta                                         | n i ≥ <                                                                                                    |                  |                                |                           |              |                |                                                                                                    |                                                                                                    |
| Publicar<br>contrato              |               | INSTITUTO COLOMBIANO<br>DE BIENESTAR FAMILIAR<br>- ICBF | ADQUISICIÓN E INSTALACIÓN DE LOS<br>EQUIPOS DE AIRE ACONDICIONADO TIPO<br>CONFORT PARA LAS SEDES DEL ICBF A<br>NIVEL NACIONAL                  | \$ 1,089,926,585 | Subasta Inversa                | ICBF-SASI-007-<br>2021SEN | Convocatoria | 04 / 08 / 2021 | <sup>©</sup> Amazonas ; Antioquia<br>; Arauca ; Atlántico ;<br>Bolivar ; Boyacá ; Caldas<br>; Caquetá ; Casanare ;<br>Cauca ; Ces Ver más ~               | Aire acondicionado                                                                                                    |
|                                   |               | Ver documentos 🕥 👘 👘                                    | ∞ in i ∅ <                                                                                                    |                  |                                |                           |              |                |                                                                                                    |                                                                                                    |
| 111<br>Sugerencia de<br>entidades | <b>() (5)</b> | GOBERNACION DEL<br>AMAZONAS                             | SERVICIO DE MANTENIMIENTO<br>PREVENTIVO Y CORRECTIVO DE LOS<br>EQUIPOS DE AIRE ACONDICIONADO DE                                                | \$ 39,900,000    | Contratación mínima<br>cuantía | 059/2021                  | Convocatoria | 21 / 07 / 2021 | ® Amazonas : Leticia                                                                                                    | Aire acondicionado                                                                                                    |

2. Haz clic en el botón, **+ Crear capetas** 

| Bús | squeda ráp | oida                                                    | Q Visualizar: 📃 Todos                                                                                                    | Y E              | stás en: Y Obras Eléctricas    |                           |              |                |                                                                                                    | 11 regis                                                                                                    |
|-----|------------|---------------------------------------------------------|----------------------------------------------------------------------------------------------------|------------------|--------------------------------|---------------------------|--------------|----------------|----------------------------------------------------------------------------------------------------|----------------------------------------------------------------------------------------------------|
|     | Portal     | Entided                                                 | Objeto                                                                                                    | Cuentia          | Modalidad                      | Número                    | Estado       | F. publicación | Ubicación                                                                                                    | Actividad Económica                                                                                                    |
| 2   | Todos      | Buscar                                                  | Buscar                                                                                                    | Buscar           | Seleccionar                    | Buscar                    | Todos        | Buscar         | Seleccionar                                                                                                    | Seleccionar                                                                                                    |
|     | 51         | GOBERNACION DEL<br>AMAZONAS                             | CONTRATO DE COMPRAVENTA DE<br>ELEMENTOS TECNOLOGICOS PARA EL<br>MONTAJE Y PUESTA EN MARCHA DE LA<br>CAMARA DE GESSEL DE LA FL Ver más. ~       | \$ 360,289,384   | Subasta Inversa                | 039/2021                  | Convocatoria | 17 / 08 / 2021 | $^{(0)}$ Amazonas : Leticia                                                                                                    | Suministro equipos de cómputo,<br>Suministro partes de computador<br>Periféricos, -UPS y baterías de gr<br>capacidad, -Equipos audiov Ver más       |
|     |            | Cometos                                                 | ≪ ■ ■ ⊠ <                                                                                                    |                  |                                |                           |              |                |                                                                                                    |                                                                                                    |
|     | 0 💽        | Favoritos                                               | RA DE EQUIPOS ELECTRONICOS Y<br>IENTOS DE PAPELERÍA PARA LAS<br>ES AB,C Y D DE LA INSTITUCIÓN<br>TIVA ESCUELA NORMA Ver más ~                  | \$ 89,845,292    | Subasta Inversa                | 011                       | Convocatoria | 11 / 08 / 2021 | Amazonas : Leticia                                                                                                    | Suministro partes de computador y<br>Periféricos, -Fotocopiadoras, repues<br>insumos, -Equipos audiovisuales,<br>Papelería y elementos de o Ver más |
|     | 0          | Papelera                                                | n 11 🛛 <                                                                                                    |                  |                                |                           |              |                |                                                                                                    |                                                                                                    |
| _   | •          | Administrar carpetas                                    | atar el suministro e instalación de<br>acondicionados nuevos para las<br>nas de Registro de Instrumentos<br>s a nivel nacional, Dele_ Vermis ~ | \$ 1,948,812,080 | Subasta Inversa                | SASI 005 DE 2021          | Convocatoria | 10 / 08 / 2021 | <ul> <li>Ø Amazonas ; Antioquia<br/>; Arauca ; Atlántico ;</li> <li>Bolívar ; Boyacá ; Caldas<br/>; Caquetá ; Casanare ;</li> <li>Cauca ; Ces Ver más ~</li> </ul> | Aire acondicionado                                                                                                    |
|     |            | /er documentos >) 👘                                     | * <b>b</b> i 2 <                                                                                                    |                  |                                |                           |              |                |                                                                                                    |                                                                                                    |
|     | 52         | INSTITUTO COLOMBIANO<br>DE BIENESTAR FAMILIAR<br>- ICBF | ADQUISICIÓN E INSTALACIÓN DE LOS<br>EQUIPOS DE AIRE ACONDICIONADO TIPO<br>CONFORT PARA LAS SEDES DEL ICBF A<br>NIVEL NACIONAL                  | \$ 1,089,926,585 | Subasta Inversa                | ICBF-SASI-007-<br>2021SEN | Convocatoria | 04 / 08 / 2021 | <sup>⊕</sup> Amazonas ; Antioquia<br>; Arauca ; Atlántico ;<br>Bolívar ; Boyacá ; Caldas<br>; Caquetá ; Casanare ;<br>Cauca ; Ces Ver más ∽                        | Aire acondicionado                                                                                                    |
|     |            | /er documentos > 🔺                                      | * m # 2 <                                                                                                    |                  |                                |                           |              |                |                                                                                                    |                                                                                                    |
|     | 81         | GOBERNACION DEL<br>AMAZONAS                             | SERVICIO DE MANTENIMIENTO<br>PREVENTIVO Y CORRECTIVO DE LOS<br>EQUIPOS DE AIRE ACONDICIONADO DE                                                | \$ 39,900,000    | Contratación mínima<br>cuantía | 059/2021                  | Convocatoria | 21 / 07 / 2021 | Ø Amazonas : Leticia                                                                                                    | Aire acondicionado                                                                                                    |

3. Se mostrará una ventana **Crear Carpeta**, dale nombre a tu Carpeta, selecciona **Color** para que la identifiques. Haz clic en Crear una carpeta

|   | Crear carpeta.                                                                                     |
|---|----------------------------------------------------------------------------------------------------|
| 0 | Las carpetas te permiten mantener organizada toda tu<br>información de interés y en un solo lugar. |
|   | Dale un nombre a tu carpeta:                                                                       |
|   | licitaciones amazonas                                                                              |
|   | Selecciona un color para tu carpeta:                                                               |
|   | 🌏 🔵 🧶                                                                                              |
|   |                                                                                                    |
|   |                                                                                                    |
|   | Atrás Crea una carpeta                                                                             |
|   |                                                                                                    |
|   |                                                                                                    |

Recuerda que puedes Crear la cantidad de Carpetas que necesites

## Guarda tus licitaciones en las carpetas

 Ingresa en la funcionalidad de Mis Perfiles ubicada en el menú lateral izquierdo.

| <b>•</b> »                |                                  |                                                         |                                                                                                    |                  |                             |                           |              |                |                                                                                                    |                                                                                                    |  |  |  |
|---------------------------|----------------------------------|---------------------------------------------------------|----------------------------------------------------------------------------------------------------|------------------|-----------------------------|---------------------------|--------------|----------------|----------------------------------------------------------------------------------------------------|----------------------------------------------------------------------------------------------------|--|--|--|
| Mis perfiles              | Búsqueda rá                      | ipida                                                   | Q Visualizar: 🗮 Todos                                                                                                    | <b>у</b> В       | stás en: 🔻 Obras Eléctrica: | S                         |              |                |                                                                                                    |                                                                                                    |  |  |  |
| $\cup$                    | Portal                           | Entidad                                                 | Objeto                                                                                                    | Cuantía          | Modalidad                   | Número                    | Estado       | F. publicación | Ubicación                                                                                                    | Actividad Econór                                                                                                  |  |  |  |
|                           | ▲ Todos                          | Buscar                                                  | Buscar                                                                                                    | Buscar           | Seleccionar                 | Buscar                    | Todos        | Buscar         | Seleccionar                                                                                                    | Seleccionar                                                                                                    |  |  |  |
| Mis     seguimientos      | . (3)                            | GOBERNACION DEL<br>AMAZONAS                             | CONTRATO DE COMPRAVENTA DE<br>ELEMENTOS TECNOLOGICOS PARA EL<br>MONTAJE Y PUESTA EN MARCHA DE LA<br>CAMARA DE GESSEL DE LA FL Ver más ~                               | \$ 360,289,384   | Subasta Inversa             | 039/2021                  | Convocatoria | 17 / 08 / 2021 | <sup>®</sup> Amazonas : Leticia                                                                                                | Suministro equipos de o<br>Suministro partes de com<br>Periféricos, -UPS y bater<br>capacidad, -Equipos audiov.   |  |  |  |
| lin »                     |                                  | Ver documentos >                                        | * h î 🛛 <                                                                                                    |                  |                             |                           |              |                |                                                                                                    |                                                                                                    |  |  |  |
| Carpetas                  | S1                               | ESCUELA NORMAL<br>SUPERIOR DE LETICIA -<br>AMAZONAS     | COMPRA DE EQUIPOS ELECTRONICOS Y<br>ELEMENTOS DE PAPELERÍA PARA LAS<br>SEDES A.B.C Y D DE LA INSTITUCIÓN<br>EDUCATIVA ESCUELA NORMA_ Ver más ~                        | \$ 89,845,292    | Subasta Inversa             | 011                       | Convocatoria | 11 / 08 / 2021 | <sup>®</sup> Amazonas : Leticia                                                                                                | Suministro partes de com<br>Periféricos, -Fotocopiadora<br>insumos, -Equipos audic<br>Papelería y elementos de o. |  |  |  |
| Todos los                 | L Ver documentos → ★ The Lin C < |                                                         |                                                                                                    |                  |                             |                           |              |                |                                                                                                    |                                                                                                    |  |  |  |
| Contratos<br>Q<br>Ajustes | . 3                              | SUPERINTENDENCIA DE<br>NOTARIADO Y REGISTRO             | Contratar el suministro e instalación de<br>aires acondicionados nuevos para las<br>Oficinas de Registro de Instrumentos<br>Públicos a nivel nacional, Dele Ver más v | \$ 1,948,812,080 | Subasta Inversa             | SASI 005 DE 2021          | Convocatoria | 10 / 08 / 2021 | O Amazonas; Antioquia<br>; Arauca; Atlántico;<br>Bolívar; Boyacá; Caldas<br>; Caquetá; Casanare;<br>Cauca; Ces Ver más v       | Aire acondiciona                                                                                                  |  |  |  |
|                           |                                  | Ver documentos >                                        | ↑ h î 2 <                                                                                                    |                  |                             |                           |              |                |                                                                                                    |                                                                                                    |  |  |  |
| Publicar<br>contrato      | . 82                             | INSTITUTO COLOMBIANO<br>DE BIENESTAR FAMILIAR<br>- ICBF | ADQUISICIÓN E INSTALACIÓN DE LOS<br>EQUIPOS DE AIRE ACONDICIONADO TIPO<br>CONFORT PARA LAS SEDES DEL ICBF A<br>NIVEL NACIONAL                                         | \$ 1,089,926,585 | Subasta Inversa             | ICBF-SASI-007-<br>2021SEN | Convocatoria | 04 / 08 / 2021 | Amazonas ; Antioquia<br>; Arauca ; Atlántico ;<br>Bolívar ; Boyacá ; Caldas<br>; Caquetá ; Casanare ;<br>Cauca ; Ces Ver más v | Aire acondiciona                                                                                                  |  |  |  |

2. Selecciona el proceso de interés, y en la parte inferior, haz clic en el botón **Agregar A Carpeta(s)** 

| Bú | isqueda rá | ipīda                                                   | Q Visualizar: 🗮 Todos                                                                                                    |                  | Estás en: 🔻 Obras Eléctricas   |                           |              |                |                                                                                                    | 11 regis                                                                                                    |
|----|------------|---------------------------------------------------------|----------------------------------------------------------------------------------------------------|------------------|--------------------------------|---------------------------|--------------|----------------|----------------------------------------------------------------------------------------------------|----------------------------------------------------------------------------------------------------|
|    | Portal     | Entidad                                                 | Objeto                                                                                                    | Cuantía          | Modelidad                      | Número                    | Estado       | F. publicación | Ubicación                                                                                                    | Actividad Económica                                                                                                    |
| 2  | Todos      | Buscar                                                  | Buscar                                                                                                    | Buscar           | Seleccionar                    | Buscar                    | Todos        | Buscar         | Seleccionar                                                                                                    | Seleccionar                                                                                                    |
|    | <b>S</b> 1 | GOBERNACION DEL<br>AMAZONAS                             | CONTRATO DE COMPRAVENTA DE<br>ELEMENTOS TECNOLOGICOS PARA EL<br>MONTAJE Y PUESTA EN MARCHA DE LA<br>CAMARA DE GESSEL DE LA FI Ver máis ~                             | \$ 360,289,384   | Subasta Inversa                | 039/2021                  | Convocatoria | 17 / 08 / 2021 | <sup>©</sup> Amazonas∶Leticia                                                                                                    | Suministro equipos de cómputo,<br>Suministro partes de computador y<br>Periféricos, -UPS y baterias de gra<br>capacidad, -Equipos audiov Ver más          |
|    |            | Ver documentos >) 👘                                     | ∞ m i ∅ <                                                                                                    |                  |                                |                           |              |                |                                                                                                    |                                                                                                    |
|    | <b>S1</b>  | ESCUELA NORMAL<br>SUPERIOR DE LETICIA -<br>AMAZONAS     | COMPRA DE EQUIPOS ELECTRONICOS Y<br>ELEMENTOS DE PAPELERÍA PARA LAS<br>SEDES A,B,C Y D DE LA INSTITUCIÓN<br>EDUCATIVA ESCUELA NORMA Ver más ~                        | \$ 89,845,292    | Subasta Inversa                | 011                       | Convocatoria | 11 / 08 / 2021 | $^{(0)}$ Amazonas : Leticia                                                                                                    | Suministro partes de computador y<br>Periféricos, -Fotocopiadoras, repueste<br>insumos, -Equipos audiovisuales, -<br>Papeleria y elementos de o Ver más - |
|    |            | Ver documentos >) 👘                                     | * m i 🛛 <                                                                                                    |                  |                                |                           |              |                |                                                                                                    |                                                                                                    |
|    | 52         | SUPERINTENDENCIA DE<br>NOTARIADO Y REGISTRO             | Contratar el suministro e instalación de<br>aires acondicionados nuevos para las<br>Oficinas de Registro de Instrumentos<br>Públicos a nivel nacional, Dele Vermás o | \$ 1,948,812,080 | Subasta Inversa                | SASI 005 DE 2021          | Convocatoria | 10 / 08 / 2021 | <sup>©</sup> Amazonas ; Antioquia<br>; Arauca ; Atlántico ;<br>Bolívar ; Boyacá ; Caldas<br>; Caquetá ; Casanare ;<br>Cauca ; Ces_ <u>Vermás</u> ↓ | Aire acondicionado                                                                                                    |
|    |            | Ver documentos 🕥 👘 🛧                                    | ∞ m # 2 <                                                                                                    |                  |                                |                           |              |                |                                                                                                    |                                                                                                    |
|    | 32         | INSTITUTO COLOMBIANO<br>DE BIENESTAR FAMILIAR<br>- ICBF | ADQUISICIÓN E INSTALACIÓN DE LOS<br>EQUIPOS DE AIRE ACONDICIONADO TIPO<br>CONFORT PARA LAS SEDES DEL ICBF A<br>NIVEL NACIONAL<br>Agregar A Capada(S)                 | \$ 1,089,926,585 | Subasta Inversa                | ICBF-SASI-007-<br>2021SEN | Convocatoria | 04 / 08 / 2021 | <sup>®</sup> Amazonas ; Antioquia<br>; Arauca ; Atlántico ;<br>Bolívar ; Boyacá ; Caldas<br>; Caquetá ; Casanare ;<br>Cauca ; Ces_ <u>Vermás</u> ~ | Aire acondicionado                                                                                                    |
|    |            | Ver documentos 🕥 🔺                                      |                                                                                                    |                  |                                |                           |              |                |                                                                                                    |                                                                                                    |
|    | 81         | GOBERNACION DEL<br>AMAZONAS                             | DICIO DE MANTENIMIENTO<br>PREVENTIVO Y CORRECTIVO DE LOS<br>EQUIPOS DE AIRE ACONDICIONADO DE                                                                         | \$ 39,900,000    | Contratación minima<br>cuantía | 059/2021                  | Convocatoria | 21 / 07 / 2021 | ® Amazonas : Leticia                                                                                                    | Aire acondicionado                                                                                                    |

3. Se muestra una ventana **Selecciona carpeta(s) destino,** en caso de no tener carpetas creadas puedes activarlas desde el botón **Crear Carpeta**, una vez creada, selecciona la carpeta y haz clic en el botón Guardar en

|                 | Selecciona carpeta(s) destino | 8 |
|-----------------|-------------------------------|---|
| Licitaciones en |                               |   |
|                 | Crear carpeta Guardar en      |   |
|                 |                               |   |

4. En el menú lateral, en la opción **Carpetas** podrás consultar el proceso que acabas de guardar.

| Mis perfiles        | Búsqueda rápida |                             | Q Visualizar: i Todos                                                                                                    | × E             | stás en: 🔻 Obras Eléctricas    |                  |               |                |                                                                         | 1                                                                                                    |
|---------------------|-----------------|-----------------------------|----------------------------------------------------------------------------------------------------|-----------------|--------------------------------|------------------|---------------|----------------|-------------------------------------------------------------------------|----------------------------------------------------------------------------------------------------|
|                     | Portal          | Entidad                     | Objeto                                                                                                    | Cuentia         | Modalidad                      | Número           | Estado        | F. publicación | Ubicación                                                               | Actividad Económica                                                                                                    |
| _                   | 👌 (Todos        | Buscar                      | Buscar                                                                                                    | Buscar          | Seleccionar                    | Buncar           | Todos         | Buscar         | Seleccionar                                                             | Seleccionar                                                                                                    |
| Mis<br>seguimientos | <b>3</b>        | GOBERNACION DEL<br>AMAZONAS | CONTRATO DE COMPRAVENTA DE<br>ELEMENTOS TECNOLOGICOS PARA EL<br>MONTAJE Y PUESTA EN MARCHA DE LA<br>CAMARA DE GESSEL DE LA FI Ver más ~ | \$ 360,289,384  | Subasta Inversa                | 039/2021         | Convocatoria  | 17 / 08 / 2021 | $^{\odot}$ Amazonas : Leticia                                           | Suministro equipos de cón<br>Suministro partes de compu<br>Periféricos, -UPS y baterias<br>capacidad, -Equipos audiov V |
| n »                 | <               | Cametas                     | <b>≪</b> ∎ ≣ ⊘ <                                                                                                    |                 |                                |                  |               |                |                                                                         |                                                                                                    |
| <b>E</b>            | 0 💌             | Favoritos                   | RA DE EQUIPOS ELECTRONICOS Y<br>IENTOS DE PAPELERÍA PARA LAS<br>ES AB,C Y D DE LA INSTITUCIÓN<br>ITVA ESCUELA NORMA Vermis ~            | \$ 89,845,292   | Subasta Inversa                | 011              | Convocatoria  | 11 / 08 / 2021 | Ø Amazonas : Leticia                                                    | Suministro partes de comp<br>Periféricos, -Fotocopiadoras,<br>insumos, -Equipos audiovi<br>Papelería y elementos de o   |
|                     | 0               | Papelera                    |                                                                                                    |                 |                                |                  |               |                |                                                                         |                                                                                                    |
| contratos           | • • •           | licitaciones amazonas       | atar el suministro e instalación de<br>acondicionados nuevos para las                                                                   |                 | Subaeta Inuarea                | SACIONE DE 2021  | Parameteria   | 10 ( 08 / 2021 | Amazonas ; Antioquia<br>; Arauca ; Atlántico ;<br>Palíce: Desetá Caldes | Aire scondisioned                                                                                                    |
| 0                   | C               | Administrar carpetas        | nas de Registro de Instrumentos<br>s a nivel nacional, Dele Ver más 🗸                                                                   | 5 1,948,812,080 | Subliste Interse               | 3N31 003 DE 2021 | Confocational | 10/00/2021     | ; Caquetá ; Casanare ;<br>Cauca ; Ces Ver más ~                         | Alle acondicionada                                                                                                    |
| Ajustes             | C               | + Crear capeta              | • • 2 <                                                                                                    |                 |                                |                  |               |                |                                                                         |                                                                                                    |
|                     |                 |                             | SERVICIO DE MANTENIMIENTO                                                                                                    |                 |                                |                  |               |                |                                                                         |                                                                                                    |
| iii)<br>Dalian      | 0 🚳             | GOBERNACION DEL<br>AMAZONAS | PREVENTIVO Y CORRECTIVO DE LOS<br>EQUIPOS DE AIRE ACONDICIONADO DE                                                                      | \$ 39,900,000   | Contratación minima<br>cuantía | 059/2021         | Convocatoria  | 21 / 07 / 2021 | 🖲 Amazonas : Leticia                                                    | Aire acondicionad                                                                                                    |

| L    | citaci@nes.inf                                                                                           | 0                                                                                                 |                              |                                                                  |                        |              |                | <b>*</b> =                 | Colombia 🗸 🥳 🗚                                                               | e Diaz   |
|------|----------------------------------------------------------------------------------------------------|---------------------------------------------------------------------------------------------------|------------------------------|------------------------------------------------------------------|------------------------|--------------|----------------|----------------------------|------------------------------------------------------------------------------|----------|
| Búsq | eda rápida                                                                                               | ٩                                                                                                 | Visualizar.                  | Todos 🗸                                                          |                        |              |                |                            | x x > > 1 - 30 d                                                             | le 1,585 |
| Po   | tal Entidad                                                                                              | Objeto                                                                                            | Cuantía                      | Modalidad                                                        | Número                 | Estado       | F. publicación | Ubicación                  | Actividad Econômica                                                          |          |
| 1    | fos] Buscar                                                                                              | Buscar                                                                                            | Buscar                       | Seleccionar                                                      | Buscar                 | Todos        | Buscar         | Seleccionar                | Seleccionar                                                                  | Bus      |
|      | ALCALDIA DE<br>ALVARADO -<br>TOLIMA                                                                      | PRESTACIÓN DE<br>SERVICIO DE<br>TRANSPORTE ESCOLAR<br>A LOS ESTU_ Ver más ~                       | <mark>\$ 1</mark> 94,991,360 | Selección<br>abreviada de<br>menor cuantia<br>(Ley 1150 de 2007) | SAMC - 007 - 2021      | Convocatoria | 03 / 09 / 2021 | Tolima :<br>Alvarado       | Transporte terrestre de<br>pasajeros - Alquiler<br>vehículos                 | 670      |
| 3    | Ver documentos >                                                                                         | * * 10 2                                                                                          | < 1                          | Licitaciones en X                                                | Dportunidad            | ×            |                |                            |                                                                              |          |
|      | ALCALDIA DEL<br>ROSARIO -<br>NARIÑO                                                                      | CONSTRUCCIÓN DE<br>RESTAURANTE ESCOLAR<br>EN LA VEREDA PUEBLO<br>NUEVO DEL Ver más ~              | \$ 41,980,320                | Selección<br>abreviada de<br>menor cuantía<br>(Ley 1150 de 2007) | S.A. 009 - 2021        | Convocatoria | 03 / 09 / 2021 | Nariño : El<br>Rosario     | Construcción,<br>mantenimiento y<br>reforzamiento de<br>edificacio Ver más ~ | 670      |
|      | Ver documentos >                                                                                         | * * • 2                                                                                           | <                            |                                                                  |                        |              |                |                            |                                                                              |          |
|      | PARQUES<br>NACIONALES<br>NATURALES DE<br>COLOMBIA -<br>DIRECCION<br>TERRITORIAL<br>CARIBE -<br>MAGDALENA | Contratar el suministro<br>de elementos de<br>ferretería y materiales de<br>construcció Ver más ~ | \$ 2,000,000                 | Contratación<br>mínima cuantía                                   | IPMC-DTCA-092-<br>2021 | Convocatoria | 03 / 09 / 2021 | Ø La Guajira :<br>Riohacha | Ferreteria y materiales<br>para la construcción de<br>obras civiles          | 670      |

#### Recuerda

Desde la tabla de porcesos de contratación tendrás habilitada una etiqueta en la parte inferior indicando las carpetas en donde lo tienes almacenado, desde alli podras eliminarlo de la carpeta.

| Búsqueda | rápida                                                                                                   | ٩                                                                                                 | Visualizar: 🗦 T | odos 🗸                                                           |                        |              |                | ~                                     | 🔇 🔇 📎 🛞 1 - 30 de                                                            | ₽ 1,585,200 |
|----------|----------------------------------------------------------------------------------------------------|---------------------------------------------------------------------------------------------------|-----------------|------------------------------------------------------------------|------------------------|--------------|----------------|---------------------------------------|------------------------------------------------------------------------------|-------------|
| Portal   | Entidad                                                                                                  | Objeto                                                                                            | Cuantía         | Modalidad                                                        | Número                 | Estado       | F. publicación | Ubicación                             | Actividad Económica                                                          | ID          |
| Todos    | Buscar                                                                                                   | Buscar                                                                                            | Buscar          | Seleccionar                                                      | Buscar                 | Todos        | Buscar         | Seleccionar                           | Seleccionar                                                                  | Buscar      |
| 51       | ALCALDIA DE<br>ALVARADO -<br>TOLIMA                                                                      | PRESTACIÓN DE<br>SERVICIO DE<br>TRANSPORTE ESCOLAR<br>A LOS ESTU Ver más ~                        | \$ 194,991,360  | Selección<br>abreviada de<br>menor cuantía<br>(Ley 1150 de 2007) | SAMC - 007 - 2021      | Convocatoria | 03 / 09 / 2021 | <sup>⊚</sup> Tolima∶<br>Alvarado      | Transporte terrestre de<br>pasajeros - Alquiler<br>vehículos                 | 6705367     |
|          | Ver documentos >                                                                                         | * • • 2                                                                                           | <               | Licitaciones en ×                                                | Dportunidad            | ×            |                |                                       |                                                                              |             |
| 51       | ALCALDIA DEL<br>ROSARIO -<br>NARIÑO                                                                      | CONSTRUCCIÓN DE<br>RESTAURANTE ESCOLAR<br>EN LA VEREDA PUEBLO<br>NUEVO DEL Ver más ~              | \$ 41,980,320   | Selección<br>abreviada de<br>menor cuantía<br>(Ley 1150 de 2007) | S.A. 009 - 2021        | Convocatoria | 03 / 09 / 2021 | Nariño : El<br>Rosario                | Construcción,<br>mantenimiento y<br>reforzamiento de<br>edificacio Ver más ∨ | 6705365     |
|          | Ver documentos >                                                                                         | * • 🖿 🗹                                                                                           | <               |                                                                  |                        |              |                |                                       |                                                                              |             |
| 52       | PARQUES<br>NACIONALES<br>NATURALES DE<br>COLOMBIA -<br>DIRECCION<br>TERRITORIAL<br>CARIBE -<br>MAGDALENA | Contratar el suministro<br>de elementos de<br>ferretería y materiales de<br>construcció Ver más ~ | \$ 2,000,000    | Contratación<br>mínima cuantía                                   | IPMC-DTCA-092-<br>2021 | Convocatoria | 03 / 09 / 2021 | <sup>©</sup> La Guajira :<br>Riohacha | Ferretería y materiales<br>para la construcción de<br>obras civiles          | 6705360     |

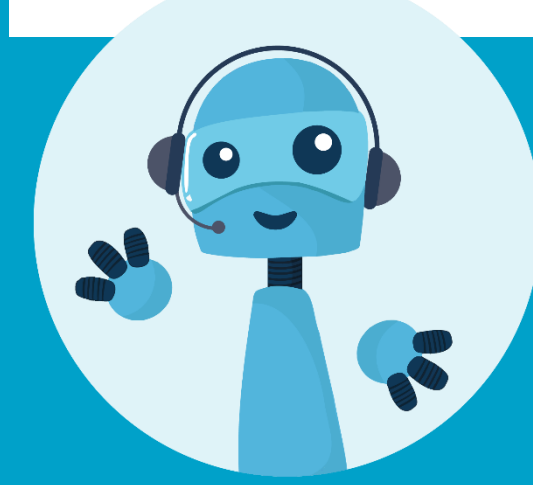

Si tienes preguntas acerca de las funcionalidades en tu zona de usuario **Contáctanos** 

Fijo: (+57) 15086155 Móvil: (+57) 3502703698 Correo: Servicioalcliente@licitaciones.info www.licitaciones.info

# Licitaci@nes.info